| PowerPlex Fusion - Capillary Electrophoresis |                              |                   |  |
|----------------------------------------------|------------------------------|-------------------|--|
| Status: Published                            |                              | Document ID: 5981 |  |
| DATE EFFECTIVE                               | APPROVED BY                  | PAGE              |  |
| 10/14/2021                                   | Nuclear DNA Technical Leader | 1 OF 12           |  |

# **PowerPlex Fusion - Capillary Electrophoresis**

## 1 Setting Up A 3130xl Run

- 1.1 Go to the computer attached to the instrument.
- 1.2 Open the 3130*xl* Data Collection v3.0 software by double clicking on the desktop Icon or select Start > All Programs > AppliedBiosystems > Data Collection > Run 3130*xl* Data Collection v3.0 to display the Service Console.
- 1.3 By default, all applications are off, indicated by the red circles. As each application activates, the red circles (off) change to yellow triangles (activating), eventually progressing to green squares (on) when they are fully functional.

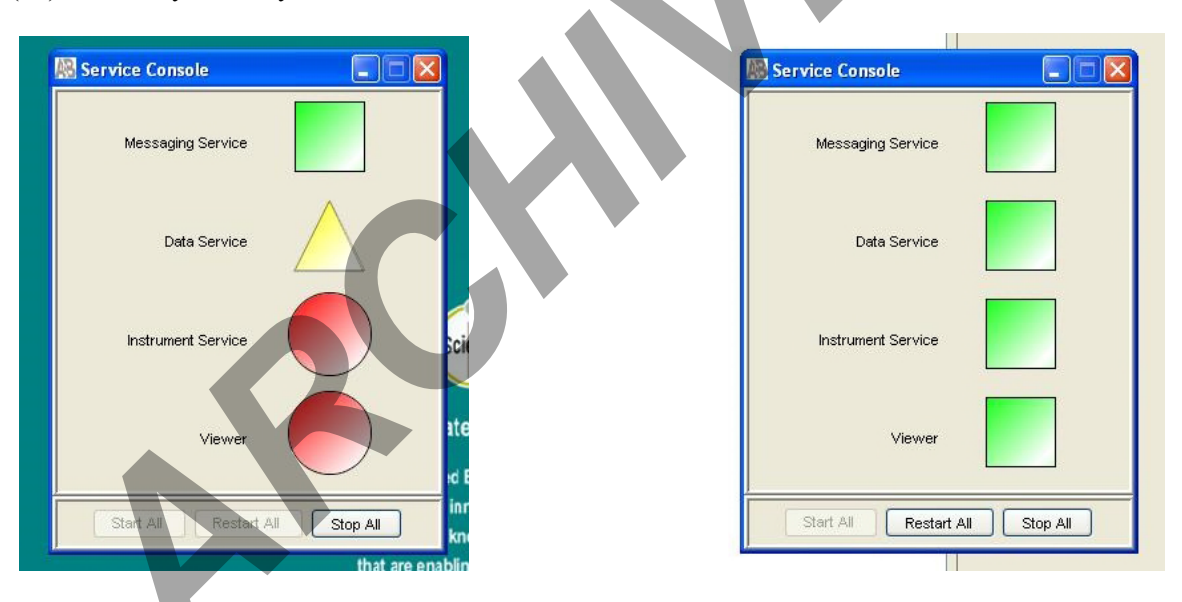

- 1.4 Once all applications are running, the **Foundation Data Collection** window will be displayed at which time the **Service Console** window may be minimized.
- 1.5 Check the number of injections on the capillary in the 3130*xl* usage log and in the Foundation Data Collection window by clicking on the ga3130*xl* > *instrument name* >Instrument Status.
  - 1.5.1 If the numbers are not the same, update the usage log. If the number is  $\geq$ 145, notify QA. Proceed only if the number of injections that will be running plus the usage number is  $\leq$ 150.

| PowerPlex Fusion - Capillary Electrophoresis |                              |         |  |
|----------------------------------------------|------------------------------|---------|--|
| Status: Published                            | Document ID: 5981            |         |  |
| DATE EFFECTIVE                               | APPROVED BY                  | PAGE    |  |
| 10/14/2021                                   | Nuclear DNA Technical Leader | 2 OF 12 |  |
|                                              |                              |         |  |

| 腸 Foundation Data Collection V                                                                                                    | ersion 3.0 🐳 No User is logged                                                                                                    | in                                                                                                    |                                                                                                    |                                                                        |                                 |
|----------------------------------------------------------------------------------------------------|----------------------------------------------------------------------------------------------------|----------------------------------------------------------------------------------------------------|----------------------------------------------------------------------------------------------------|------------------------------------------------------------------------|---------------------------------|
| File View Service Tools Wizards H                                                                                                    | elp                                                                                                    |                                                                                                    |                                                                                                    |                                                                        | and the second second           |
|                                                                                                    |                                                                                                    |                                                                                                    |                                                                                                    |                                                                        | 8A                              |
| A Instruments     Ac Instruments     Results Group     Jotabase Manager     Manager     Protocol Manager     Module Manager     Module Manager     Module Manager     Module Manager     Module Manager     Module Manager                                                                                                    | GA Instruments > ga3130xl > Crick > Instr<br>-Status Overview<br>Instrument ID: Crick<br>Run ID:<br>Plate Name:<br>System Status: Idle | ument Status                                                                                                    |                                                                                                    | Array Serial Number:<br>Array Length:<br>Array Usage:<br>Polymer Type: | 36801476<br>36 cm<br>12<br>POP4 |
| Crick<br>☐ Trickurent Status<br>☐ PT Chart<br>☐ Ervent Log<br>☐ Spatia Run Schedule<br>☐ Capitaries Viewer<br>☐ Capitaries Viewer<br>☐ Spectral Viewer<br>☐ Spectral Viewer<br>④ Spectral Viewer<br>④ Spectral Viewer<br>④ Spectral Viewer<br>④ Spectral Viewer<br>④ Spectral Viewer<br>④ Spectral Viewer<br>④ Spectral Viewer<br>④ Spectral Viewer<br>④ Spectral Viewer<br>④ Spectral Viewer<br>④ Spectral Viewer<br>④ Spectral Viewer<br>④ Spectral Viewer<br>● Spectral Viewer<br>● Spectral Viewer | Sensor States<br>Laser: Off<br>EP: Off<br>Over: Off<br>Front Doors: Closed<br>Oven Door: Closed<br>Autosampler: Return                 | Sensor Values  EP Votage  200 kV  50  6000 µA  6000 µA  6000  4000  2000  Caser Power  Laser Current  250 m/W  200  Laser Current  250 A  200  Caser Source  Caser Current  250  Caser Source  Caser Current  250  Caser Source  Caser Current  Caser Current  Caser | Events<br>13:46:50 System Status: Idle<br>13:46:50 Requested to exit diagnostics state.<br>13:43:45 Requested to enter into diagnostics state.<br>13:43:41 System Status: Idle<br>13:43:41 Requested to exit diagnostics state.<br>13:42:34 System Status: Diagnostic<br>13:42:34 Requested to enter into diagnostics state. |                                                                        |                                 |

- 1.6 Determine if POP needs to be changed.
  - 1.6.1 Check the usage log to determine when the POP4 was last changed. If it is >7 days, proceed with POP4 change. The POP4 does not need to be changed if it is the 7th day.
  - 1.6.2 Check the level of POP4 in the bottle to ensure there is enough for the run (~450  $\mu$ L for 6 injections). A full piston chamber is approximately 600ul.
  - 1.6.3 If POP needs to be changed, see (See Water Wash & POP Change in the QC 135-ABI 3130xl Maintenance Procedure).

#### PowerPlex Fusion - Capillary Electrophoresis Status: Published Document ID: 5981 APPROVED BY DATE EFFECTIVE PAGE 10/14/2021 Nuclear DNA Technical Leader 3 OF 12 PDP motor Syringe fitting PDP motor cover Capillary array tip Water seal $\bigcirc$ Waste fitting -Water trap Capillary array Mounting pin Capillary array knob Piston Pump chambe Pump block ouble-tapered ferrule Check valve Array port Interconnect tube Polymer supply tube Buffer valve pin Mounting Lower polymer block Polymer supply Mounting pin pin bottle cap with hole O-ring Overflow hole Buffer fill-line Polyme supply bottle Buffer jar (16 mL anode reservoir) Electrode

- 1.7 If it is the first run of the day on the instrument, Change the Buffer, Water and Waste. If a run has already been performed on the instrument that day and the "buffer changed" column displays that day's date, buffer does not need to be changed again, continue to step 1.9.
- 1.8 Change Buffer, Water and Waste:
  - 1.8.1 Close the instrument doors and press the tray button on the outside of the instrument to bring the autosampler to the forward position.
  - 1.8.2 Wait until the autosampler has stopped moving and the light on the instrument turns green, and then open the instrument doors.
  - 1.8.3 Remove the three plastic reservoirs in front of the sample tray and anode jar from the base of the lower pump block and dispose of the fluids in the sink.
  - 1.8.4 Rinse with the distilled water from a water station or squirt bottle, dry thoroughly.
  - 1.8.5 Fill the "water" and "waste" reservoirs to the line with sterile deionized water such as INVITROGEN®.
  - 1.8.6 Make a batch of 1X buffer (45 ml sterile deionized water, 5 ml 10X buffer) in a 50 mL conical tube. Rinse and fill the "buffer" reservoir and anode jar with 1X buffer to the lines.

Controlled versions of Department of Forensic Biology Manuals only exist in the Forensic Biology Qualtrax software. All printed versions are non-controlled copies. © NYC OFFICE OF CHIEF MEDICAL EXAMINER

#### FORENSIC BIOLOGY PROTOCOLS FOR FORENSIC STR ANALYSIS

| PowerPlex Fusion - Capillary Electrophoresis |                              |         |  |
|----------------------------------------------|------------------------------|---------|--|
| Status: Published                            | Document ID: 5981            |         |  |
| DATE EFFECTIVE                               | APPROVED BY                  | PAGE    |  |
| 10/14/2021                                   | Nuclear DNA Technical Leader | 4 OF 12 |  |
|                                              |                              |         |  |

<sup>1.8.6.1</sup> If keeping excess buffer for additional runs, label the tube with your initials, date of make and lot number.

- 1.8.7 Dry the outside and inside rim of the reservoirs/septa and outside of the anode jar using a lint free wipe and replace the septa strip snugly onto each reservoir.
- 1.8.8 Place the reservoirs in the instrument in their respective positions, as shown below:

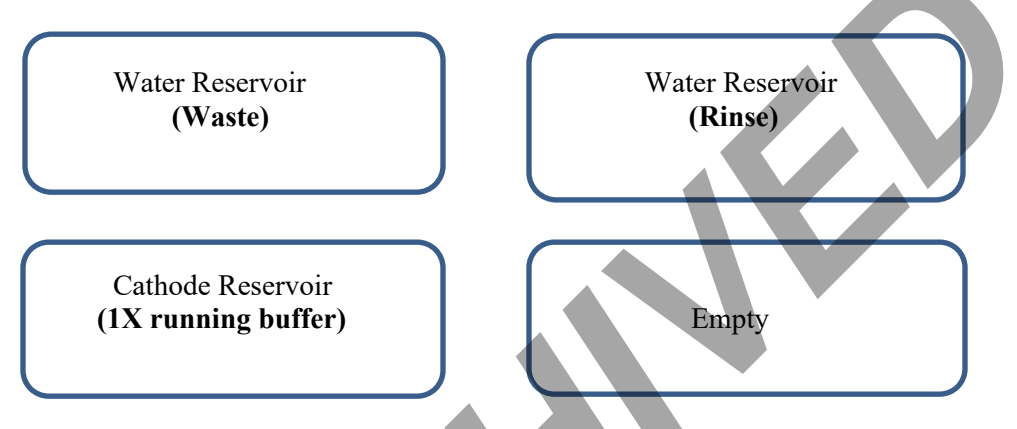

- 1.8.9 Place the anode jar at the base of the lower pump block.
- 1.8.10 Close the instrument doors.
- 1.9 Record lot numbers for POP4 and buffer in the Usage log as a separate entry if a run is not being performed, otherwise this is logged with the Usage log entry in section <u>3.24</u>.

## 2 Creating a Test Batch

- 2.1 3130xl Test Batch Creation (additionally, see the LIMS Manual, <u>Test Batch Creation</u> if needed)
  - 2.1.1 Sample names and run names cannot be longer than 50 characters, and must be in correct 3130 format: -\_.(){}[]+^ only.
  - 2.1.2 Allelic Ladder(s) must be individually added to the test batch. Allelic Ladder should be positioned as the first sample of each injection during the plate loading step. (1 Injection is two rows / 16 samples).
  - 2.1.3 Ensure that the correct System is in the "Sys" column in the Data Entry Screen.
    - 2.1.3.1 PowerPlex Fusion sample cannot be run on the same plate as Yfiler samples due to the need to use a different spectral.

|   | Pow Statum Published   |                                      | verPlex Fusion - Capillary Electrophore                                                                                                    | esis                                                |
|---|------------------------|--------------------------------------|----------------------------------------------------------------------------------------------------|-----------------------------------------------------|
|   | Status: Publishe       | ed                                   |                                                                                                    | Document ID: 5981                                   |
|   | DATE EF                | FECTIVE                              | APPROVED BY                                                                                                    | PAGE                                                |
|   | 10/12                  | 4/2021                               | Nuclear DNA Technical Leader                                                                                                    | 5 OF 12                                             |
|   | 2.1.4                  | Name the test <b>number(s)</b> fo    | t batch and plate name as follows: <i>Instrument nar</i><br>r example: Athena042419 70-76.                                                 | me & date injection                                 |
|   |                        | 2.1.4.1                              | LIMS automatically changes the "space" to an naming the test batch outside of LIMS, the plat spaces. For Example: Athena042419_70-76       | underscore; therefore, if<br>te name should not use |
|   | 2.1.5                  | If samples on suffix, comm           | the test batch are being rerun, confirm that the di<br>ents, or any other necessary information is presen                                  | lution (if applicable),<br>t.                       |
|   | 2.1.6                  | For rerun of s<br>a new injection    | samples, fill up the end of the injection with any re                                                                                      | eruns of the before starting                        |
| 3 | Prepari                | ng and Rur                           | ning the DNA samples                                                                                                    | Ť                                                   |
| 3 | .1 Retriev             | e amplified san                      | nples from the thermal cycler or refrigerator.                                                                                             |                                                     |
| 3 | .2 Prepare             | thermal cycler                       | rs for snap dechill step.                                                                                                    |                                                     |
|   | 3.2.1                  | Set one therm program).              | nal cycler to 95°C (heat program) and one thermal                                                                                          | cycler to 4°C (chill                                |
|   | 3.2.2                  | Thermal cycl                         | ers should be turned off after each use.                                                                                                   |                                                     |
| 3 | .3 Spin do             | wn samples at                        | 1000 RPM for one minute.                                                                                                    |                                                     |
| 3 | .4 Prepare<br>dilution | e dilutions of an<br>as. Pipette mix | nplified samples, if necessary. 0.1X TE <sup>-4</sup> should b prior to aliquoting for dilution. Ensure that TE lot                        | e used to make the<br>t number is recorded.         |
|   | 3.4.1                  | When manua<br>(i.e., 0.1XTE          | lly recording lot numbers, include the entire series<br>1612155668) in the Notes section of the test batch                                 | s of letters and numbers<br>n.                      |
| 3 | .5 Retriev             | e the following                      | reagents from the associated refrigerator and/or f<br>PowerPlex Fusion® WEN ILS 500<br>PowerPlex Fusion® Allelic Ladder<br>HiDi Formamide* | reezer.                                             |
|   | 3.5.1                  | HiDi Forman                          | nide must not be re-frozen.                                                                                                    |                                                     |

3.6 Record lot numbers of reagents.

| PowerPlex Fusion - Capillary Electrophoresis |                              |         |  |  |
|----------------------------------------------|------------------------------|---------|--|--|
| Status: Published                            | Document ID: 5981            |         |  |  |
| DATE EFFECTIVE                               | APPROVED BY                  | PAGE    |  |  |
| 10/14/2021                                   | Nuclear DNA Technical Leader | 6 OF 12 |  |  |

3.7 Prepare one mastermix for all samples, negative and positive controls, and allelic ladders as specified below:

| # Samples + 2 | HiDi Form | ILS500 |  |
|---------------|-----------|--------|--|
|               |           |        |  |
| 16            | 171 uL    | 9 uL   |  |
| 32            | 323 uL    | 17 uL  |  |
| 48            | 475 uL    | 25 uL  |  |
| 64            | 627 uL    | 33 uL  |  |
| 80            | 779 uL    | 41 uL  |  |
| 96            | 931 uL    | 49 uL  |  |

(9.5  $\mu$ L of HiDi + 0.5  $\mu$ L of WEN ILS500 per sample)

- 3.8 Obtain a reaction plate and label the side with the run name.
- 3.9 Aliquot **10µL** of **mastermix** to each well.
  - 3.9.1 If an injection has less than 16 samples, add at least 10 uL of either dH<sub>2</sub>O, formamide, HiDi, buffer, or mastermix to all unused wells within that injection.
- 3.10 Witness step. Have another analyst verify the tube setup by comparing the tube labels and positions indicated on the Load Plate Screen in the LIMS system with the tube labels and positions of the amp tubes. The entire amp tube label must be read for each sample.
  - 3.10.1 For samples being transferred from a Fusion Direct amplification plate:
    - 3.10.1.1 The witness must verify that each individual sample well is in the same order by comparing the amplification test batch Load Plate screen against the STR test batch Load Plate screen. This must be verified by hovering the cursor over the wells and corresponding samples on the <u>plate</u> images, not by using the load plate sample list.
    - 3.10.1.2 The analyst must state the test batch ID on the amplification plate and amplification time; the witness must verify this information in the amplification test batch in LIMS.
    - 3.10.1.3 <u>Controls</u>- verify that the positive control date and time from the amplification test batch is the same as the positive control date and time in the STR test batch.

| PowerPlex Fusion - Capillary Electrophoresis |                              |         |  |
|----------------------------------------------|------------------------------|---------|--|
| Status: Published                            | Document ID: 5981            |         |  |
| DATE EFFECTIVE                               | APPROVED BY                  | PAGE    |  |
| 10/14/2021                                   | Nuclear DNA Technical Leader | 7 OF 12 |  |

3.10.1.4 <u>Sample wells</u>- analyst setting up the plate must state which wells hold amplified product and are being transferred from the amplification plate. Analyst must also state the wells being loaded in the STR plate. Witness must verify that the wells are correct in the Load Plate screens of the amplification test batch and the STR test batch.

- 3.11 Aliquot 1µL of allelic ladder, positive control, negative control, and sample into their appropriate well.
  - 3.11.1 Sample order is as follows: A1, B1, C1... A2, B2, C2, etc.
  - 3.11.2 Samples may be loaded from a PowerPlex Fusion Direct amplification plate into the CE plate by using a multichannel pipette. **1ul of allelic ladder must be loaded separately into the appropriate wells.**
- 3.12 Once all of the samples have been added to the plate, place a new 96-well septa over the reaction plate and firmly press the septa into place.
  - 3.12.1 After aliquoting from a PowerPlex Fusion Direct amplification plate, discard the amplification plate.
- 3.13 Denature/Chill the plate:
  - 3.13.1 Spin the plate in the centrifuge at 1000 RPM for one minute.
  - 3.13.2 Denature plate for **3 minutes** with the thermal cycler set to 95°C.
  - 3.13.3 Chill plate for **3 minutes** with the thermal cycler set to 4°C.
- 3.14 While plates are denature/chilling, set up the 3130 for run.
  - 3.14.1 Turn on oven and set for 60°C
    - 3.14.1.1 Manual Control  $\rightarrow$  Send Defined Command For: click on Oven.
    - 3.14.1.2 Command Name click on Turn On/Off oven  $\rightarrow$  Send Command
    - 3.14.1.3 Command Name click on Set Oven Temperature  $\rightarrow 60 \rightarrow$  Send Command
  - 3.14.2 Import the Instrument Plate Record
    - 3.14.2.1 Use the Download to Instrument Button on the Plate Record screen to have LIMS create the plate record. This will be created in the LIMS file share drive.

| л                                             |                                                                                                    |                                                              |
|-----------------------------------------------|----------------------------------------------------------------------------------------------------|--------------------------------------------------------------|
| Pow                                           | verPlex Fusion - Capillary Electrophore                                                                                                    | 2818                                                         |
| Status: Published                             |                                                                                                    | Document ID: 5981                                            |
| DATE EFFECTIVE                                | APPROVED BY                                                                                                    | PAGE                                                         |
| 10/14/2021                                    | Nuclear DNA Technical Leader                                                                                                    | 8 OF 12                                                      |
| NOTE: Ensur<br>the Download<br>batch, ex. fro | re that the Batch Setup Review Performed By step<br>d to Instrument button. This will trigger the renam<br>m "Allelic Ladder-Fusion" to "Allelic Ladder_1". | o is filled out prior to using<br>ning of any ladders in the |
| 3.14.2.2                                      | From the LIMS file share drive, on the instrum<br>a USB drive, drag-and-drop the plate record to<br>record folder.                                          | the instrument's plate                                       |
| 3.14.2.3                                      | Maximize the Foundation Data Collection win                                                                                                    | dow.                                                         |
|                                               |                                                                                                    |                                                              |

- 3.14.2.4 Click + to expand subfolders in the left tree pane of "ga 3130xl".
- 3.14.2.5 Click on "Plate Manager".
- 3.14.2.6 In the Plate Manager window click on "Import..."

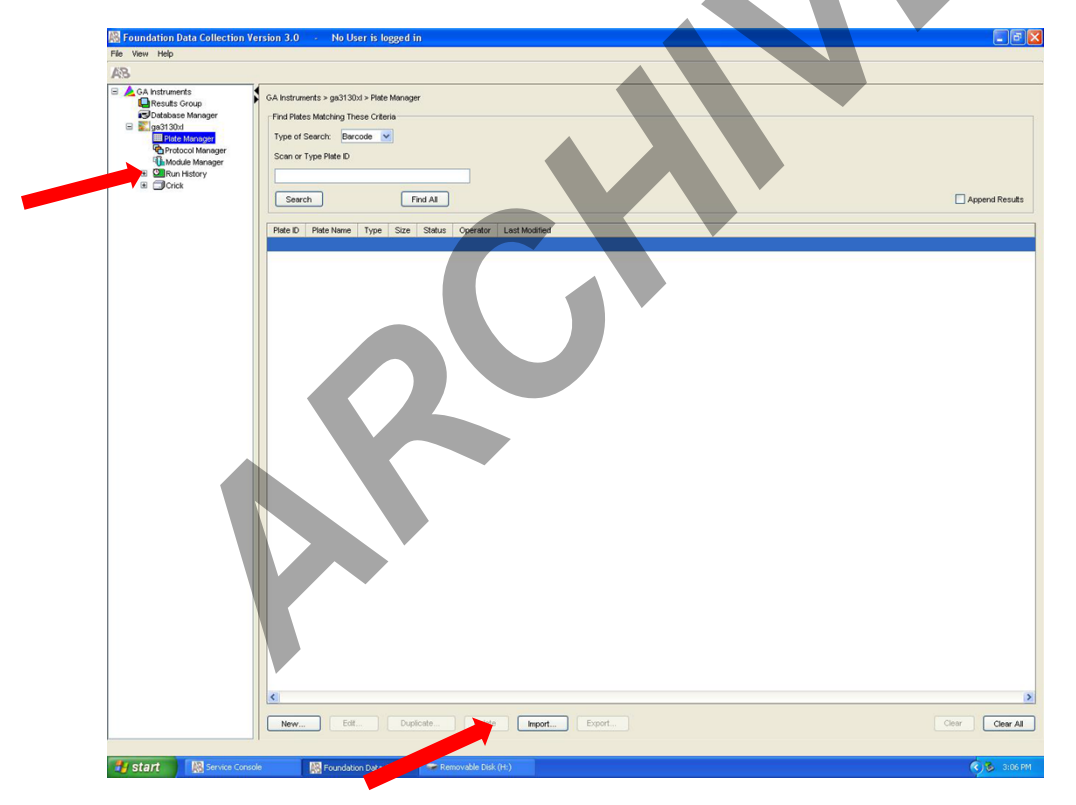

- 3.14.2.7 Browse for the plate record in **D:\AppliedBiosystems\Plate Records**. Double click on the file or highlight it and click **Open**.
- 3.14.2.8 A window will prompt the user that the plate record was successfully imported. Click **OK**.

| PowerPlex Fusion - Capillary Electrophoresis |                              |         |  |
|----------------------------------------------|------------------------------|---------|--|
| Status: Published                            | Document ID: 5981            |         |  |
| DATE EFFECTIVE                               | APPROVED BY                  | PAGE    |  |
| 10/14/2021                                   | Nuclear DNA Technical Leader | 9 OF 12 |  |

| Status                                                   |                                    |
|----------------------------------------------------------|------------------------------------|
| l plate(s) to im<br>Crick06-3130x1_M<br>Successfully imp | mport<br>Manual.plt.txt<br>ported. |
|                                                          |                                    |
|                                                          |                                    |
|                                                          |                                    |
| one importing                                            |                                    |

- 3.14.2.9 If the Plate Record will not import, a window will prompt the user where changes are needed. Go back to edit the documentation and resave the corrected Plate Record and Sample Sheet with the same file name.
- 3.14.3 Set G5 spectral to most recent PPFusion spectral.
  - 3.14.3.1 Spectral viewer  $\rightarrow$  Dye Set drop down select G5  $\rightarrow$  List of Calibrations for Dye Set: G5 select PPFusionG5 spectral with the most recent date  $\rightarrow$  click Set
  - 3.14.3.2 This spectral must be changed to the Yfiler G5 spectral before running a <u>Yfiler plate on this instrument</u>. Due to the need to change spectrals between Fusion and Yfiler, Yfiler samples CANNOT be run on the same plate, or as the second plate on an instrument running a Fusion plate.
- 3.15 Spin down plate at 1000RPM for 1 minute.
- 3.16 Place plate into plate assembly and ensure white top is secured to the black base. The notch in the plate will align to the same corner as the notch in the plate assembly.
- 3.17 Linking plate to instrument
  - 3.17.1 Run Scheduler  $\rightarrow$  Plate View
  - 3.17.2 Push the tray button on the bottom left of the machine and wait for the autosampler to move forward and stop at the forward position.
  - 3.17.3 Open the doors and place the plate assembly onto the autosampler in the correct tray position, A or B. There is only one orientation for the plate. (The notched end faces away from the user.

|                                                                                                    |                                                                                                    | PowerPlex Fusion - Capillary Electrophoresis                                                                                                    |                                                                                                    |                                                                  |  |  |  |
|----------------------------------------------------------------------------------------------------|----------------------------------------------------------------------------------------------------|----------------------------------------------------------------------------------------------------|----------------------------------------------------------------------------------------------------|------------------------------------------------------------------|--|--|--|
| ┝                                                                                                    | Status: Publish                                                                                                    |                                                                                                    |                                                                                                    | Document ID: 5981                                                |  |  |  |
|                                                                                                    | DATE EFFECTIVE                                                                                                    |                                                                                                    | APPROVED BY                                                                                                    | PAGE                                                             |  |  |  |
|                                                                                                    | 10/14                                                                                                    | 4/2021                                                                                                    | Nuclear DNA Technical Leader                                                                                                    | 10 OF 12                                                         |  |  |  |
|                                                                                                    | 3.17.3.1                                                                                                    |                                                                                                    | Ensure the plate assembly fits flat in the autosampler. The Plate View window will change from gray to yellow. Close the instrument doors and allow the autosampler to move back to the home position. |                                                                  |  |  |  |
|                                                                                                    |                                                                                                    | 3.17.3.2                                                                                                    | Type the exact plate name in the Plate ID wind<br>Or, click the "Find All" button and select the c                                                                                                    | low and click "Search."<br>lesired plate record.                 |  |  |  |
|                                                                                                    | NOTE: If the plate name is not typed in correctly, your plate will not be found.<br>Instead, a prompt to create a new plate will appear. Click "No" and retype the plate n |                                                                                                    |                                                                                                    |                                                                  |  |  |  |
|                                                                                                    | 3.17.4                                                                                                    | 4 Click the plate position indicator corresponding to the plate position in the instrument.<br>The plate position (A or B) displays in the link column. If two plates are being run, the order in which they are run is based on the order in which the plates were linked. |                                                                                                    |                                                                  |  |  |  |
| 3.17.5 Click on plate record and then corresponding plate position in the Plate Vie indicator will change from yellow to green when linked correctly, and the putton becomes active. |                                                                                                    |                                                                                                    |                                                                                                    | the Plate View screen. The tly, and the green run                |  |  |  |
|                                                                                                    |                                                                                                    | 3.17.5.1                                                                                                    | To unlink a plate record, click the plate record "Unlink".                                                                                                    | to be unlinked and click                                         |  |  |  |
| 3.                                                                                                    | 18 Check                                                                                                    | Check Run View to ensure correct number of samples and injections are being run.                                                                                                    |                                                                                                    |                                                                  |  |  |  |
| 3.18.1 GA Instruments $>$ ga3130 $xl$                                                                                                    |                                                                                                    | GA Instrumer                                                                                                    | nts > ga3130 <i>xl</i> > <i>instrument name</i> > Run Schedul                                                                                                    | er > Run View                                                    |  |  |  |
|                                                                                                    | 3.18.2                                                                                                    | Click on the r<br>boxes corresp                                                                                                    | un file to see the Plate Map or grid diagram. Che<br>ond to the correct placement of the samples in the                                                                                                | eck if the blue highlighted<br>e injections.                     |  |  |  |
| 3.                                                                                                    | 19 Ensure<br>correct                                                                                                    | Ensure instrument is ready to go by checking the reservoirs are filled properly, the plate is linked correctly, and no bubbles are present in the polymer block.                                                                                                    |                                                                                                    |                                                                  |  |  |  |
|                                                                                                    | 3.19.1 If bubbles are present proceed to <b>Bubble Removal Wizard</b> . (Wizards→Bubbl Wizard) and follow the on-screen prompts.                                           |                                                                                                    |                                                                                                    |                                                                  |  |  |  |
|                                                                                                    |                                                                                                    | 3.19.1.1                                                                                                    | See Bubble Removal Wizard in the <u>QC 135 A</u><br><u>Procedure.</u>                                                                                                    | BI 3130x1 Maintenance                                            |  |  |  |
|                                                                                                    |                                                                                                    | 3.19.1.2                                                                                                    | Very small bubbles that do not move or disapper removal wizard will not affect the run and the further removal.                                                                                        | ear with the bubble<br>run may proceed without                   |  |  |  |
|                                                                                                    |                                                                                                    | 3.19.1.3                                                                                                    | While performing <b>the</b> Bubble Removal Wizar<br>port knob unless bubbles are present in the sm                                                                                                    | d, <u>DO NOT</u> turn the array<br>all tubing in the array port. |  |  |  |

| PowerPlex Fusion - Capillary Electrophoresis |                                                                                                    |                       |  |  |  |  |
|----------------------------------------------|----------------------------------------------------------------------------------------------------|-----------------------|--|--|--|--|
| Status: Published                            |                                                                                                    | Document ID: 5981     |  |  |  |  |
| DATE EFFECTIVE                               | APPROVED BY                                                                                                    | PAGE                  |  |  |  |  |
| 10/14/2021                                   | Nuclear DNA Technical Leader                                                                                                    | 11 OF 12              |  |  |  |  |
| 3.19.1.3.1                                   | If the knob needs to be turned, turn it one turn counterclockwise<br>to open it. Turn the knob one turn clockwise to tighten. Usually<br>an arrow is present on the knob. Make sure to align the arrow to<br>the capillary shaft to ensure the knob is tightened correctly,<br>preventing pop leaks. |                       |  |  |  |  |
| 3.19.1.4                                     | Contact QA if large persistent bubbles are still                                                                                                    | l seen.               |  |  |  |  |
| 20 Start run by progring a                   | roon <b>Dun</b> button (play button) Whon the Droos                                                                                                    | ring Plata dialog how |  |  |  |  |

- 3.20 Start run by pressing green **Run** button (play button). When the Processing Plate dialog box opens (You are about to start processing plates...), click OK.
- 3.21 Parameters are as follows:

|                   | U        |  |
|-------------------|----------|--|
| Oven Temp         | 60°C     |  |
| Pre-Run Voltage   | 15.0 kV  |  |
| Pre-Run Time      | 180 sec  |  |
| Injection Voltage | 3 kV     |  |
| Injection Time    | 5 sec    |  |
| Run Voltage       | 13 kV    |  |
| Run Time          | 2000 sec |  |

- 3.22 Monitor instrument until event log shows the instrument as begun Pre-Run.
- 3.23 To check the progress of a run, click on the **Capillary Viewer** or **Cap/Array Viewer** in the tree pane of the Foundation Data Collection software. The **Capillary Viewer** will show you the raw data of the capillaries you select to view whereas the **Cap/Array Viewer** will show the raw data of all 16 capillaries at once.
  - 3.23.1 IMPORTANT: Always exit from the **Capillary Viewer** and **Cap/Array Viewer** windows. During a run, do not leave these pages open for extended periods. Leave the **Instrument Status** window open.
- 3.24 Enter a LIMS usage log for current run, recording lot numbers of buffer and POP4 in the usage log if they were changed during for run.
  - 3.24.1 Amplification tubes should be stored at 4°C-8°C, filed by instrument and run name.
  - 3.24.2 Amplification tubes should be stored with their most recent 3130 run. For example, a sample initially run on Newton is rerun on Meyer. That tube should now be stored with the samples on the Meyer run. Do not return the tube to its initial run storage box.

| PowerPlex Fusion - Capillary Electrophoresis |                              |          |  |  |  |  |  |
|----------------------------------------------|------------------------------|----------|--|--|--|--|--|
| Status: Published                            | Document ID: 5981            |          |  |  |  |  |  |
| DATE EFFECTIVE                               | APPROVED BY                  | PAGE     |  |  |  |  |  |
| 10/14/2021                                   | Nuclear DNA Technical Leader | 12 OF 12 |  |  |  |  |  |

3.24.3 If a positive control is being pulled for use from a previous run, the tube should be returned to its original run box after use to remain associated with its original amp set.

## 4 Collecting Data

- 4.1 When a run is complete, it will automatically be placed in D:/AppliedBio/Current Runs folder, labeled with either the *plate name-date* (e.g. Einstein19-025ID-015PPY-2019-03-11) or *instrument name, date and run folder ID* (e.g. Run\_Athena\_2019-07-13\_0018). Proceed to Analysis section of the <u>GeneMarker manual</u>.
  - 4.1.1 One injection takes approximately 45 minutes.

## 5 Re-injecting Plates

- 5.1 Plates should be re-injected as soon as possible.
  - 5.1.1 Create a new test batch and plate record See LIMS Manual for <u>STR Reinjections</u>.
  - 5.1.2 Ensure Instrument is Set up (section  $\underline{1}$ )
  - 5.1.3 Follow steps in section 3, starting with steps <u>3.2</u> and <u>3.13</u>, Re-denature/chill the plate (if needed).
    - 5.1.3.1 If a plate is being reinjected the same day on which it was originally run, it does not require an additional denature/chill step before being rerun. If denature/chill is not required, start with step <u>3.14</u>.

## 6 Water Wash and POP Change

6.1 See Water Wash & POP Change in the QC 135-ABI 3130xl Maintenance Procedure